Aby dodać prace do systemu asap należy zalogować się na stronie systemu: <u>https://asap.umed.wroc.pl/</u> (login : adres email, Hasło w przypadku domeny @umed.wroc.pl jest to samo co do skrzynki. Jeśli domena jest inna, hasło ustalamy podczas aktywacji.)

Po zalogowaniu się klikamy "dokumenty" (1) następnie "prace zaliczeniowe" (2) zostanie wyświetlona strona z już dodanymi pracami.

W prawym górnym rogu znajduje się przycisk "Dodaj pracę zaliczeniową" (3) który klikamy i przechodzimy do uzupełnienia danych pracy (punkt 4,5,6).

Gdy dane zostną już uzupełnione przechodzimy do punktu (7) gdzie z listy rozwijalnej wybieramy siebie jako opiekuna pracy.

Pozostaje nam dodanie pliku z pracą (8) i wysłanie pracy do weryfikacji (9).

W razie problemów zapraszam do kontaktu : plagiat@umed.wroc.pl

| > | Prace z                               | aliczeniowe                       |                    |                         |                                             |                                                 |                    | 3 ⊑> | + Dodaj pracę zaliczeniową |
|---|---------------------------------------|-----------------------------------|--------------------|-------------------------|---------------------------------------------|-------------------------------------------------|--------------------|------|----------------------------|
| * | Rodzaj dokumentu<br>Praca podyplomowa |                                   |                    | Tytuł dokur<br>V Wprowa | Tytuł dokumentu<br>Wprowadź tytuł dokumentu |                                                 |                    |      | Wyświetl<br>20 ~           |
|   | ■1 <sub>&gt; Wyszt</sub>              | lkiwanie zaawansowan<br>Q. Szukaj | le                 | × Wyczyść               |                                             |                                                 |                    |      |                            |
|   | ID \$                                 | Tytuł \$                          | Autor \$           | Status                  |                                             | Data utworzenia 🗘                               | Data modyfikacji 🕈 |      |                            |
|   | 924                                   | 🛿 test                            | test test          | Raport wymaga a         | nalizy                                      | 17/11/2020                                      | 17/11/2020         |      | 0 🖌 🔟 🖸                    |
| U |                                       |                                   |                    |                         |                                             | Wyświetlono 1 - 1 z 1 elementów.<br>«« « 1 » »» |                    |      |                            |
| > | Dane au                               | torów                             | 4                  |                         |                                             | 4                                               |                    |      | Datriante                  |
|   | Imię                                  |                                   | $\hat{\mathbf{v}}$ |                         | Nazwisko                                    | <del>С</del>                                    | Numer indeksu      |      | Dodaj autora               |
|   | Autor                                 |                                   |                    |                         | Pracy                                       |                                                 |                    |      |                            |
| 8 | Dane pra                              | icy                               |                    |                         |                                             |                                                 |                    |      |                            |
|   | Tytuł *                               |                                   |                    |                         | Praca podyplon                              | nowa                                            |                    |      | ~                          |
| ۰ | Opis zada                             | nia                               |                    | 0-2                     | 1                                           |                                                 |                    |      |                            |
|   | Język głów                            | iny pracy *                       |                    |                         | Polski                                      |                                                 |                    |      | Ĩ                          |
|   | Opiekun p                             | racy *                            |                    | 7                       |                                             |                                                 |                    |      | Ŵ                          |
|   | Plik z pra<br>Dodaj pli<br>Dodaj za   | icą<br>k z pracą<br>łącznik       | <b>: —</b>         |                         |                                             | Wotecz Wydij                                    |                    |      |                            |